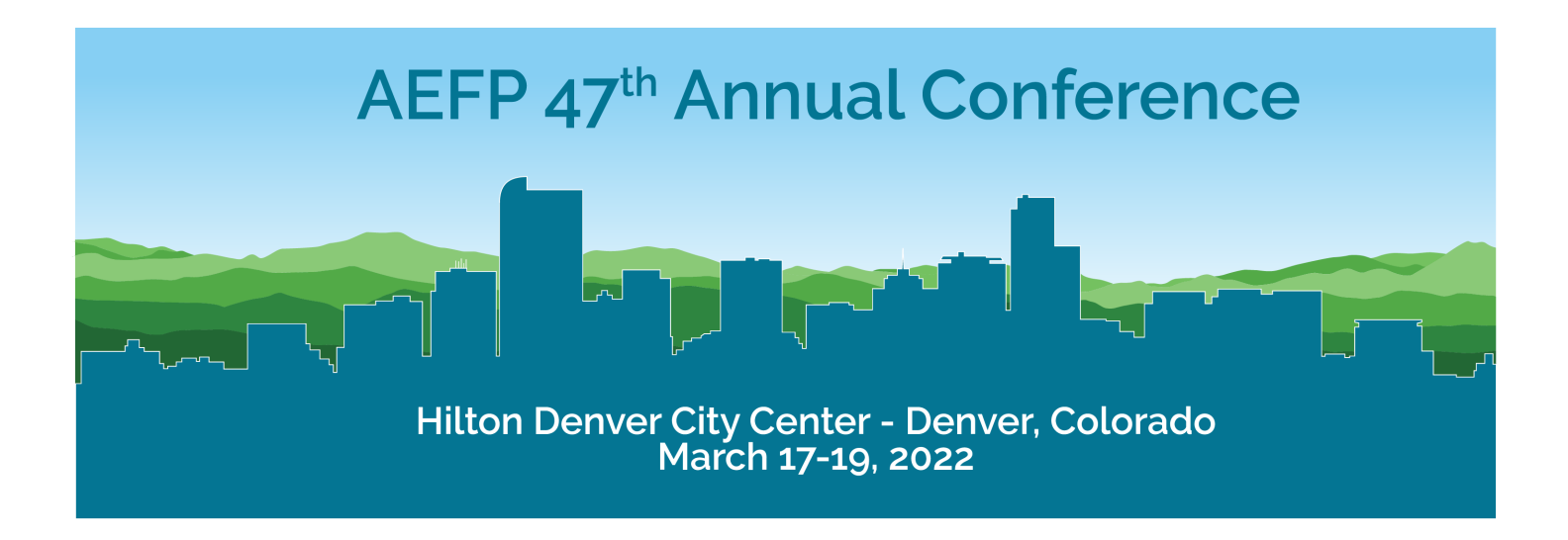

## **CLEAR Vaccine Verification Details**

We look forward to seeing you at AEFP 2022! All attendees at the in-person conference are required to complete the vaccine verification process by CLEAR. Please see the instructions below for how to complete this process. As a reminder, find our COVID policies and procedures (<u>https://aefpweb.org/aefp-covid-19-policy-and-procedures</u>). Please reach out with any questions to <u>info@aefpweb.org</u>.

If you are ONLY participating in #AEFP2022 VIRTUALLY, then you do not need to complete this process.

## Health Pass by CLEAR Instructions for AEFP 2022

As part of our commitment to the safety of all participants at AEFP 2022, all attendees must provide proof of vaccination before checking in. AEFP 2022 will be using **Health Pass by CLEAR**, which provides secure, digital proof of COVID-related health insights via the free CLEAR mobile app. Complete your health screening with **Health Pass by CLEAR** ahead of time for expedited check-in and entry!

CLEAR Health Pass App Download links:

Android: https://play.google.com/store/apps/details?id=com.clearme.clearapp&hl=en\_US&gl=US

Apple: https://apps.apple.com/us/app/clear-fast-touchless-access/id1436333504

For the most efficient entry possible, every attendee should enroll with CLEAR before the event to complete their COVID-19 pre-screening. Once your vaccination record has been uploaded to the platform, it can typically take up to 30 minutes for your status to be verified. We encourage all attendees to complete this process by Friday, March 11, 2022.

Get ready for the event by downloading CLEAR for free and completing the one-time enrollment

process to verify your entry requirements. You'll be able to use Health Pass to confirm entry requirements before entering through the CLEAR Fast Lanes.

Step 1: Vaccine verification (you can do this today!)

- Download the CLEAR app and tap on the white "Create Your Health Pass" tile.
  a. Select "Have a Code?" and enter the code: EFATTENDEE308
- 2. Tap "Enroll or verify you in CLEAR" to create your CLEAR member account
  - a. **New to CLEAR?** When prompted, enter your email address, phone number, and have your gov't issued photo ID ready to complete enrollment
  - b. **Already a CLEAR member?** Use the email address associated with your membership and snap a quick selfie to verify your identity
- 3. Continue to follow prompts

NOTE: You MUST complete the vaccine verification process before the event. We suggest completing step 1/vaccine verification by Friday, March 11.

Step 2: Complete your Health Pass Survey (you can do this up to 24 hours before you check-in at the AEFP

registration desk)

- 1. Open the CLEAR app and tap on the white Your Pass tile
- 2. Confirm your identity with a quick selfie
- 3. Complete Health Survey
- 4. Tap "Open Health Pass" to get your result. Green means you're good to go!
  - 1. NOTE: You will only be able to open your health pass AFTER you complete the survey. Please complete this **up to 24 hours BEFORE** you check-in at AEFP 2022. You will not be able to complete this earlier.

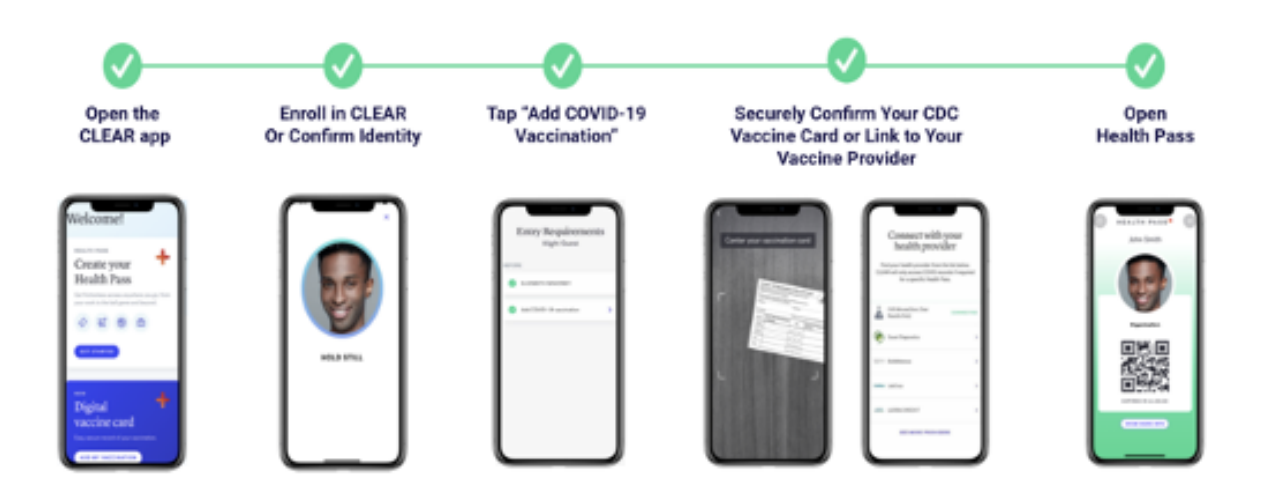

## Need help?

Call 855-CLEAR-ME or tap "Get in Touch" in the app for assistance

<u>Disclaimer</u>: CLEAR will not share your specific data about your vaccination or test results with AEFP/the event organization.